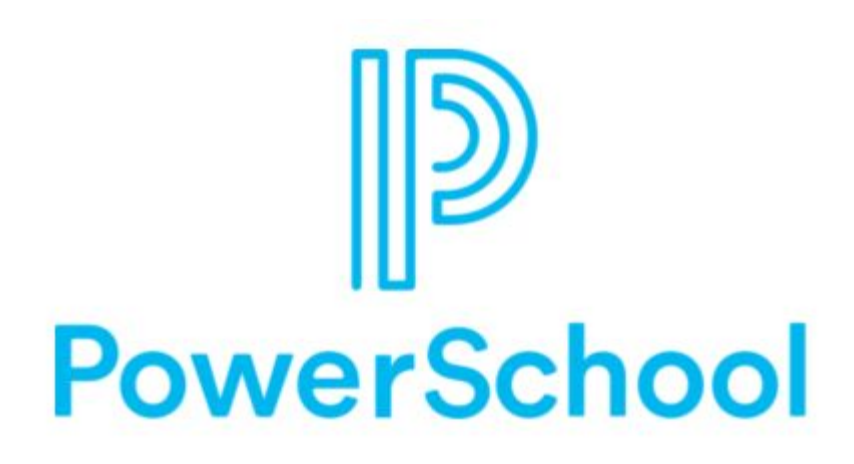

# New User Interface

# A New Look with New Features

| D Powe                  | erSchool SIS                                                                                                    | Search           | Q MBA ★ 🗹                                         | 🖓 🖶 🕐 🛛 🕟                |
|-------------------------|----------------------------------------------------------------------------------------------------|------------------|---------------------------------------------------|--------------------------|
|                         |                                                                                                    | Blur Students Da | ata: District Office                              | ▼ 22-23 Year ▼           |
| Attendance              | Start Page 👈                                                                                                    | District Search  | Quick Data                                        | ¢                        |
|                         | Students V All V                                                                                                    | Q 0              |                                                   | 5                        |
| Health                  | -3 PK3 PK4 K 1 2 3 4 5 6 7 8 9 10 11 12 13 14 15 F M All<br>Stored Searches Stored Selections View Field List Advanced MultiSelect |                  |                                                   | Λ                        |
| School<br>Enrollment    | Current Student Selection (0)                                                                                                    |                  | 1 1 1 1                                           | 1 2<br>Average           |
| ÷                       | There are no search results.                                                                                                    |                  | Jul<br>Aug<br>Sep<br>O oct<br>Nev<br>O oct<br>Dec | Apr<br>Apr<br>Jun<br>Jun |
| Courses and<br>Programs | Select By Hand Select                                                                                                    | ct Action        |                                                   | View Incidents           |
| Data and                | Daily Bulletin - Wednesday, June 14, 2023                                                                                          | <b>□</b> ✿       |                                                   |                          |
| Reporting               | No bulletin items were found for this date.                                                                                        |                  |                                                   |                          |
| District<br>Management  | Legend<br>Icons III: Date Entry                                                                                                    |                  |                                                   |                          |
| System<br>Management    | Modern Design Allowing for Easier Nav                                                                                              | vigatic          | on                                                |                          |

#### task-based menu structure for seamless navigation and reduced onboarding time.

**PowerSchool SIS** MB/ Suppo Search Q Blur Students Data: People **Student Reports** Student Searches Student Account People Management Search by GPA Custom Student List Students Quick Da Assign IDs and Passwords . 1 Search for Attachments Export Using Template District Search Staff Assign New Student Incident C Attendance Search for Students Graduation Plan Progress Numbers Q ? Contacts Report Search Log Entries 28 Change Student Field Values Graduation Plan Progress Health Digital Equity & Learning Summary Mass Create Family Links Preference Search Historic Graduation Plan im Progress Report School Student Enrollment Administration Print a Student Report Jul o Aug o Sep All Incidents Quick Student Export ÷. Courses and Mass Assign Counselor Student Schedule Report Programs Mass Graduation Plan ŝ Selection Data and Print Mailing Labels Reporting in the District Management ÷Ö-System Management

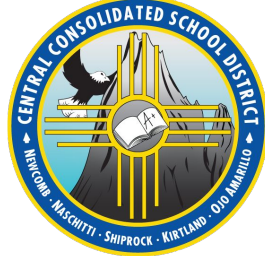

task-based menu structure for seamless navigation and reduced onboarding time.

# **Using Main Menu Tools**

- People Searches, management, reports for students, staff, and contacts
- Attendance Attendance management and reports
- Health Health dashboards
- School Enrollment Enroll, re-enroll, transfer, fees
- Courses and Programs Mass register, course fees, master course schedule
- Data and Reporting Importing, exporting, data management
- School Management Setup for grading, attendance, courses, teacher applications, user access
- System Management System reports, security
- Applications PowerScheduler, PowerLunch, other systems

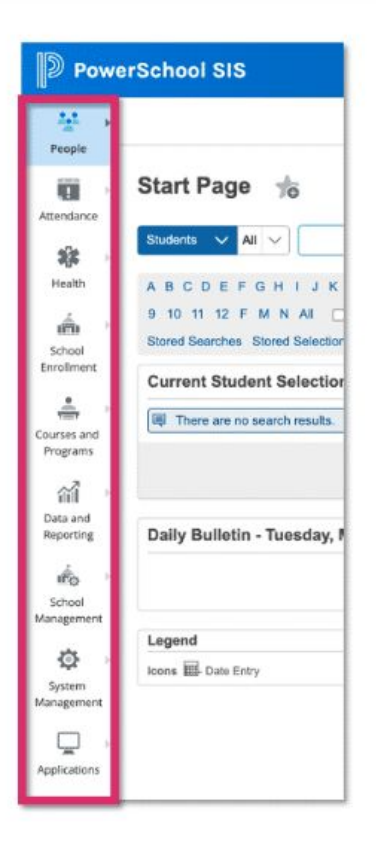

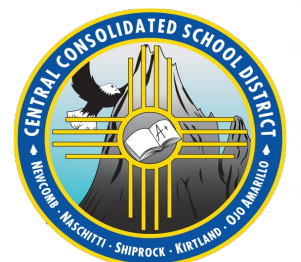

#### task-based menu structure for seamless navigation and reduced onboarding time.

#### **Locating Frequently Viewed Pages**

Here are some navigation paths for tools you have likely used frequently. Notice that in some cases, the names of the pages have also been updated.

| Classic Task         | Enhanced UI Path                                                                                                    |
|----------------------|----------------------------------------------------------------------------------------------------|
| Teacher Schedules    | Select People, choose Staff, and then Teacher Schedules                                                                           |
| Attendance Dashboard | Select Attendance and then Meeting Attendance (or Daily Attendance)                                                               |
| Enroll New Student   | Select School Enrollment and then Enroll New Student                                                                              |
| Enrollment Summary   | Select School Enrollment and then Enrollment Summary                                                                              |
| Master Schedule      | Select Courses and Programs and then Master Course Schedule                                                                       |
| Quick Export         | Select <b>Data and Reporting</b> , choose <b>Exports</b> and then select <b>Quick Staff Export</b> or <b>Quick Student Export</b> |

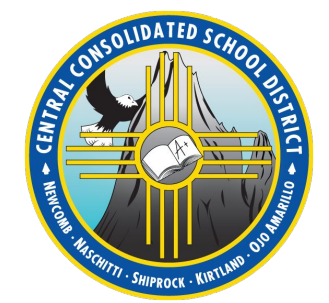

#### task-based menu structure for seamless navigation and reduced onboarding time.

| ← Student Search                             |                                                   |                      |                                                           |          |        |            |          |          |        |          | Search     |       |       | Q MBA<br>Support |
|----------------------------------------------|---------------------------------------------------|----------------------|-----------------------------------------------------------|----------|--------|------------|----------|----------|--------|----------|------------|-------|-------|------------------|
| Mouse, Micke<br>Student Number: 1<br>& A 🛎 💴 | ey Kyle 👤 🏋 📥<br>1964986492 Grade: 12 School: OHS |                      |                                                           | Blur     | r Stud | ents       | Data:    |          |        | Dis      | strict Off | ice 🔻 | 22    | -23 Year ັ▼      |
| Student Profile                              | Student Details                                   | User Access          |                                                           |          |        |            |          |          |        |          |            |       |       |                  |
| Academic Records                             | Quick Lookup                                      | Access History       |                                                           |          |        |            |          |          |        |          |            |       |       |                  |
|                                              | Addresses                                         | Guardian and Student | Standards Grades                                          |          |        |            |          |          |        |          |            |       |       |                  |
| Attendance >                                 | Demographics                                      | Account Access       |                                                           |          |        |            |          |          |        |          |            |       |       |                  |
| Behavior 🔋                                   | Digital Equity & Learning                         | Manager              | Attendance By Class                                       |          |        |            |          |          |        |          | Abaa       |       | Terr  | line             |
|                                              | Freierences                                       |                      | Course                                                    | Q1       | Q2     | <b>X</b> 1 | Q3       | Q4       | X2     | F1       | 22-23      | 22-23 | 22-23 | 22-23            |
| Compliance >                                 | Modify Info                                       | More<br>Attachments  | ig<br>phine Dawn - Rm: 191                                | [i]      | [i]    | [i]        |          |          |        | [i]      | 0          | 0     | 0     | 0                |
| Courses and Programs →                       | NCEA Student Information                          | Special Programs     | ates History I: Adv Gr10(1cr)<br>), Hannah Gail - Rm: 107 | 97<br>97 | [i]    | [i]        | [i]      | [i]      | [i]    | 97<br>97 | 9          | 9     | 1     | 1                |
| Data Exchange 🔋 🕨                            | Other Info<br>Student Photo                       | Lunch Program        | / w/Data Analysis (1 cr)<br>Jith Elisabeth - Rm: 218      | [i]      | [i]    | [i]        | [i]      | [i]      | [i]    | [i]      | 4          | 4     | 1     | 1                |
| Health >                                     |                                                   | Transportation       | Science (1 cr)<br>, Quandria - Rm: 404                    | [i]      | [i]    | [i]        |          |          |        | [i]      | 13         | 13    | 0     | 0                |
| Postsecondary<br>Readiness                   | Contacts<br>Associated Family Members             |                      | Grade 10 (1 cr)<br>Donna E - Rm: 122                      |          |        | [i]        | [i]      | [i]      |        | [i]      | 4          | 4     | 0     | 0                |
| School Enrollment                            | Contact Management                                |                      | pproved Life Sc Electives, 9-12<br>wyaine Earl - Rm: 268  | [i]      | [i]    | [i]        |          |          |        | [i]      | 14         | 14    | 1     | 1                |
| Transactions                                 | Guardians                                         |                      | ng Design and Development- PLTW<br>renda Peek - Rm: 169   |          |        | X<br>100   | 93<br>93 | 87<br>87 |        | 90<br>90 | 5          | 5     | 0     | 0                |
|                                              | -                                                 |                      |                                                           |          |        |            | Atter    | ndan     | ice To | otals    | 49         | 49    | 3     | 3                |

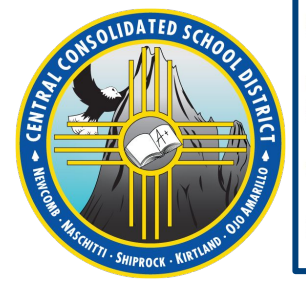

#### People Selection Prompts allow users to make student, staff, and contact

CENT

#### selections as part of navigating rather than needing to return to the start page

|                     | louse I   | Mickey Kyle  | (1/1) 🔹 🔪 💿 🔚 📥                                            |                                                                 |                          | Staff                                         |                                                      | District Office v 2                                    |
|---------------------|-----------|--------------|------------------------------------------------------------|-----------------------------------------------------------------|--------------------------|-----------------------------------------------|------------------------------------------------------|--------------------------------------------------------|
| Student N           | umber: 19 | 64986492 Gra | ade: 12 School: OHS                                        |                                                                 |                          | Royster UI, Stacy<br>Teacher Number: 97       | 9797 • School: District                              |                                                        |
| Student Profile     | Þ         | Bell S       | chedule 🍗                                                  |                                                                 |                          | Royster, Faige K<br>Teacher Number: 12        | 365 • School: OHS                                    |                                                        |
| Academic Records    | Þ         |              |                                                            |                                                                 | _                        | Teacher Number: 97                            | 97 • School: District                                | _                                                      |
| Attendance          | Þ         |              | Monday<br>06/12/2023                                       | Tuesday<br>06/13/2023                                           |                          | Contacts                                      |                                                      | Friday<br>06/16/2023                                   |
| 3ehavior            | Þ         | 08:00 AM     |                                                            |                                                                 |                          | Students: Mickey Kyl<br>Account Email: [emp   | e Mouse<br>ty]                                       |                                                        |
| Compliance          | Þ         | 09:00 AM     |                                                            |                                                                 |                          | Royster, Bobby Ja<br>Students: Mickey Kyl     | mes<br>le Mouse<br>tra                               |                                                        |
| Courses and Program | ns 🕨      |              |                                                            |                                                                 |                          | Royster, Cheryl<br>Students: Mickey Kyl       | e Mouse                                              |                                                        |
| lealth              | ×.        | 10:00 AM     | Geometry w/Data Analysis (1 cr)<br>Fields, Edith Elisabeth | United States History I: Adv Gr10(1cr)<br>Grantham, Hannah Gail | Geometry<br>Fields, Edi  | Account Email: [emp                           | ty]<br>is                                            | Geometry w/Data Analysis (1<br>Fields, Edith Elisabeth |
| Postsecondary       | Þ         |              | 218<br>09:46 AM - 11:27 AM                                 | 107<br>09:46 AM - 11:27 AM                                      | 218<br>09:46 AM          | Students: [empty]<br>Account Email: [emp      | ty]                                                  | 218<br>09:46 AM - 11:27 AM                             |
| Readimess           |           | 11:00 AM     |                                                            |                                                                 |                          | SR Royster, Stacy Lee<br>Students: JaMarion J | e<br>a'Nyliah Baal, Mickey Kyle Mouse, Zyuna Acevedo | ō                                                      |
| School Enrollment   | Þ         |              | English, Grade 10 (1 cr)<br>Edwards, Donna E               | English, Grade 10 (1 cr)<br>Edwards, Donna E                    | English, C<br>Edwards, I | Account Email: stacy                          | .royster@alsde.edu                                   | English, Grade 10 (1 cr)<br>→ Edwards, Donna E         |
| ransactions         | E         | 12:00 PM     | 122                                                        | 122                                                             | 122                      |                                               | 122                                                  | 122                                                    |
|                     |           |              | 11.27 AM - 01.44 PM                                        | 11-27 AM - 01-44 PM                                             | 11.27 AM                 | - 01-44 PM                                    | 11:27 AM - 01:44 PM                                  | 11.27 AM - 01.44 PM                                    |

Enhanced People Selection Workflows allow users to quickly switch students or staff within a selection, update the selection, or switch between students and staff all within the student or staff menu.

| ← Staff Search      |                                            |                                                                                                    | Search Q            | MBA ★ 🖬 🖓 🖨 🧿           |
|---------------------|--------------------------------------------|----------------------------------------------------------------------------------------------------|---------------------|-------------------------|
| Royster, Paige R 📑  |                                            |                                                                                                    | Blur Students Data: | District Office • 22-23 |
| Staff Profile       | DemographicsChange History                 |                                                                                                    |                     |                         |
| PowerTeacher Pro    | * Name (Last, First, MI)                   | Royster (Paige )* R Suffix                                                                                                    |                     |                         |
| Data Exchange       | * Legal Name (Last, First, Middle, Suffix) | Royster   Reige  Reige Reige Reige Reige Reige Reige Reige Reige Reige Reige Reige Reige Reige Reige Reige Reige Reige Reige Reige Reige Reige Reige Reige Reige Re | Сору                |                         |
| Compliance >        | Preferred Name<br>Email Address            | Paige Royster@opelikaschools.org                                                                                                    |                     |                         |
| Fees and Balances   | Alternate Email Address                    |                                                                                                    |                     |                         |
|                     | Title                                      |                                                                                                    |                     |                         |
| ScheduldATED SCHOOL | Gender                                     | Female v O                                                                                                    |                     |                         |

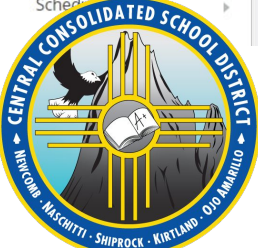

#### Quick Search for Pages and People provides direct navigation to pages or people

#### without affecting the current selection and reduces navigation time and disruptions.

| Student Search                                                                                                    |             |          |                                                            |                                                                                                    |                        | adm                                                   | Q                          | MBA ★ 🗹 🖉                                              |
|----------------------------------------------------------------------------------------------------|-------------|----------|------------------------------------------------------------|----------------------------------------------------------------------------------------------------|------------------------|-------------------------------------------------------|----------------------------|--------------------------------------------------------|
| ✓       Mouse, Mickey Kyle (1/1) ▼       >       오       2       2       5         ✓       Student Number: 1964986492       Grade: 12       School: OHS         ✓       ※ ▲ 종 100       ● |             |          |                                                            |                                                                                                    |                        | Staff<br>Admin, Adam A<br>Teacher Number: 2327        | School: District           | District Office 🔻                                      |
| ent Profile )<br>emic Records )<br>dance )                                                                                                    | is 09:00 AM |          |                                                            | PowerSchool, Admin1<br>Teacher Number: 5 · School: District         Contacts         Steadman, Amanda Griffin<br>Students: [empty]<br>Account Email: [empty] |                        |                                                       |                            |                                                        |
| vior )                                                                                                    |             | 10:00 AM | Geometry w/Data Analysis (1 cr)<br>Fields, Edith Elisabeth | United States History I: Adv Gr10(1cr)<br>Grantham, Hannah Gail                                                                                              | Geometry<br>Fields, Ed | Admin Access and Role<br>Staff Search > Staff Profile | s<br>> User Access         | Geometry w/Data Analysis (*<br>Fields, Edith Elisabeth |
| ses and Programs                                                                                                    |             | 11:00 AM | 218<br>09:46 AM - 11:27 AM                                 | 107<br>09:46 AM - 11:27 AM                                                                                                    | 218<br>09:46 AM        | - 11:27 AM                                            | 107<br>09:46 AM - 11:27 AM | 218<br>09:46 AM - 11:27 AM                             |

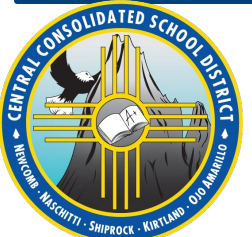

The Quick Search bar is available in the page header. You can use this functionality to find pages, students, staff, and contacts. Quick Search is recommended for simple searches, such as looking for a particular person or page,

and will not affect your student, staff, or contact selection.

| Туре \$  | Information                                                                                        |
|----------|----------------------------------------------------------------------------------------------------|
| Pages    | Name                                                                                               |
| Students | <ul> <li>Name</li> <li>Student Number</li> <li>Legal Name</li> <li>State Student Number</li> </ul> |
| Staff    | <ul><li>Name</li><li>Teacher Number</li></ul>                                                      |
| Contacts | <ul><li>Name</li><li>Account Email</li></ul>                                                       |

#### **Edit District Settings**

- 1. Navigate to the **Additional System Preferences** page.
- 2. Edit the settings for **Quick Search Configuration**.
- 3. Click Submit.

#### **Edit Security Group Settings**

- 1. Navigate to the **Security Groups** page.
- 2. Click on the security group to edit.
- 3. Edit the settings for **Quick Search Configuration**.
- 4. Click Submit.

### **Edit Personal Settings**

- 1. Click your account icon in the page header and click **Manage Profile**.
- 2. Edit the settings for **Quick Search Options**.
- 3. Click Submit.

If Enhanced UI is enabled, click the student's name to view the list of students in your

selection. You can click Modify Student Selection to change your student selection

without returning to the Start Page.

CEN7

HITTI . SHIPROCK . KIR

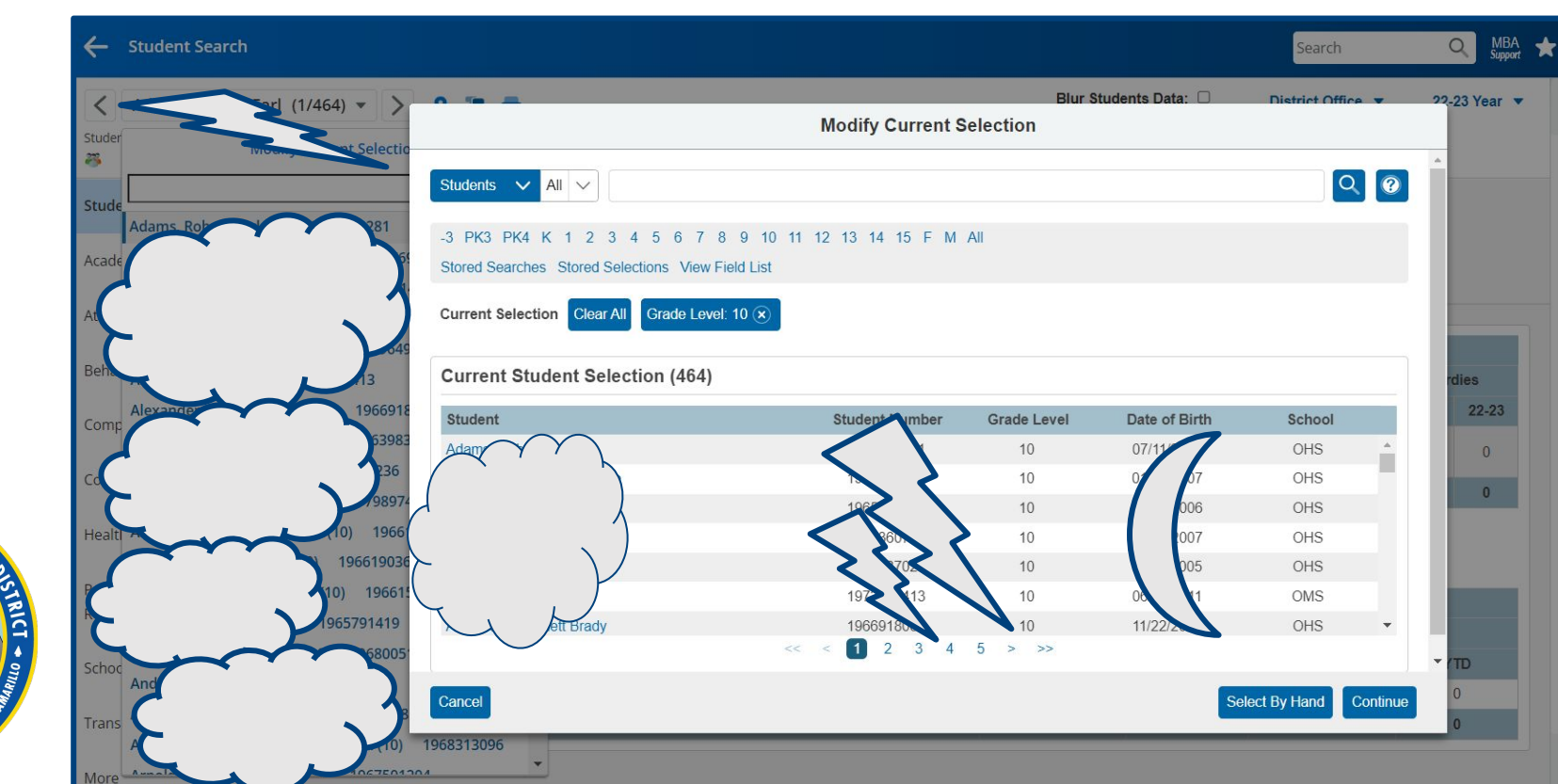

### Favorites provides a space for organizing personalized categories and

## frequently used pages to create workflows and mini dashboards.

| D Powe                                       | erSchool SIS                                                                                                    |                               |                   |                             |                              |                                             | Search                                               | Q MBA 🖌                | t 🖬 🖓 🖶 🤉 🕟                                                                                                   |
|----------------------------------------------|----------------------------------------------------------------------------------------------------|-------------------------------|-------------------|-----------------------------|------------------------------|---------------------------------------------|------------------------------------------------------|------------------------|----------------------------------------------------------------------------------------------------|
| People                                       |                                                                                                    |                               |                   |                             |                              | Blur Students Data:                         | District Office 🔻                                    | 22-23 Year 💌           | Favorites 📌 🗙                                                                                                 |
| Attendance<br>Health<br>School<br>Enroliment | Start Page<br>Students<br>-3 PK3 PK4 K 1 2 3 4 5 6 7 8 9 10 11 12<br>Stored Searches Stored Selections View Field List Advance<br>Current Selection Clear All Selection changed to (1) (*) | 13 14 15 F<br>2ed MultiSelect | M All             |                             |                              | District Search                             | Quick Data<br>Incident Count                         | \$<br>↓ 2<br>↓ 2       | Compliance<br>Federal Program<br>System Management<br>Plugin Configuration<br>Student Profile<br>Demographics |
| Courses and                                  | Current Student Selection (1)                                                                                                    | Student                       |                   |                             |                              |                                             | Jul<br>Aug<br>Sep<br>O 0<br>Dec<br>Dec<br>Feb<br>O 0 | Apr<br>May<br>Dun<br>O |                                                                                                    |
| Programs<br>Data and<br>Reporting            | Student<br>Mouse, Mickey Kyle                                                                                                    | Number<br>1964986492          | Grade Level       | Date of Birth<br>04/28/2005 | School<br>OHS<br>ect By Hand | Homeroom<br>Howell, Brenda<br>Select Action |                                                      | View Incidents         |                                                                                                    |
| District<br>Management                       | Daily Bulletin - Wednesday, June 14, 2023<br>No bu                                                                                                    | letin items were              | found for this da | ite.                        |                              | ∎¢                                          |                                                      |                        |                                                                                                    |
| System<br>Management                         | Legend<br>Icons IIII- Date Entry                                                                                                    |                               |                   |                             |                              |                                             |                                                      |                        | <ul> <li>Manage Favorites</li> <li>Favorite Current Page</li> </ul>                                           |

Favorites provides a space for organizing personalized categories and

frequently used pages to create workflows and mini dashboards.

# **Marking Pages as Favorites**

Select the gray star to add a page to your favorites.

Pages that have been added to your favorites have a blue star.

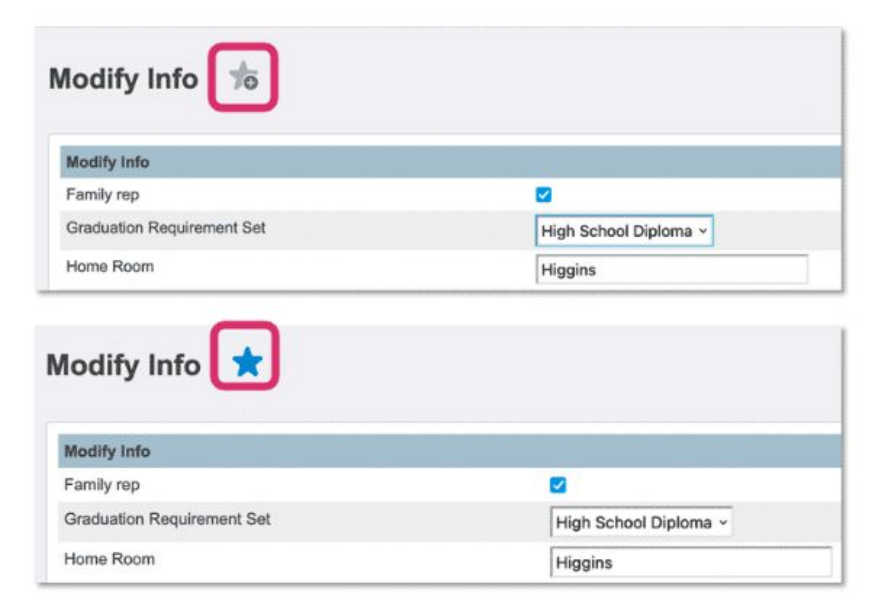

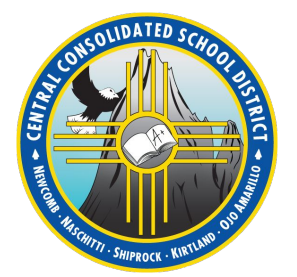

# **Creating Favorite Categories**

| Add Current Page                    | e to Favorites   |
|-------------------------------------|------------------|
| Add page to one or more categories: | Add New Category |
| Select                              | Required         |
| School Enrollment (default)         |                  |
| Security                            | Cancel Add Page  |
| Student Profile                     |                  |

- Add a new category to organize your favorites
- Or select an option from system generated categories

Favorites icon > Add New Category

Favorites provides a space for organizing personalized categories and

frequently used pages to create workflows and mini dashboards.

# **Managing Your Favorites**

Select the **Favorites** icon to quickly access a list of pages you saved to your Favorites. Then select a page name to access the page.

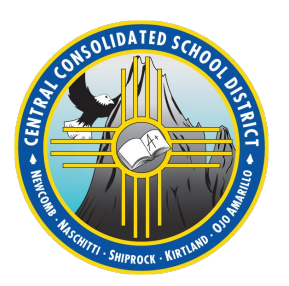

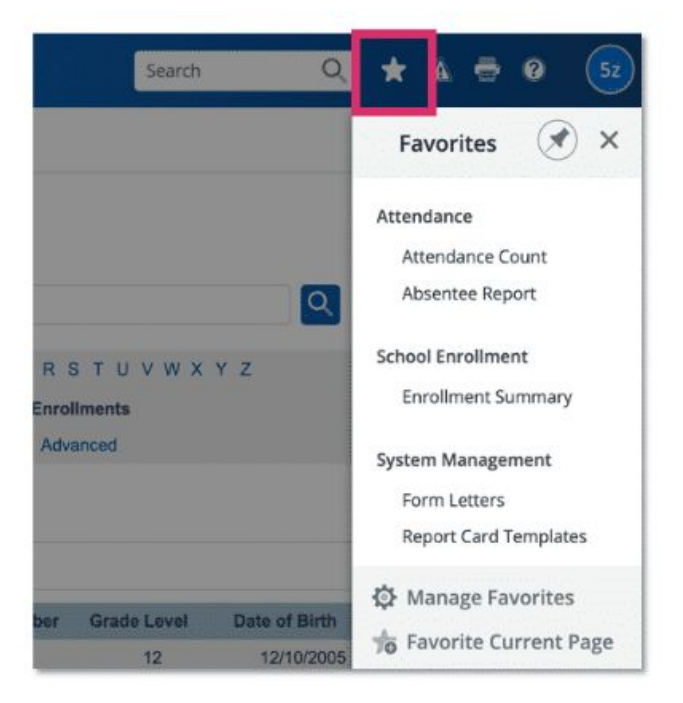

## SIS Enhanced UI Page Names and Location Crosswalk.xlsx

## Some pages have been moved or renamed.

|    | A                                    | В                                                                                    | L L                                   | D                                                          |
|----|--------------------------------------|--------------------------------------------------------------------------------------|---------------------------------------|------------------------------------------------------------|
| 1  | District-level Page Name and L       | ocation Changes                                                                      |                                       |                                                            |
| 2  | Classic Page Name                    | Classic Location                                                                     | Enhanced User Interface Page Name     | Enhanced User Interface Location                           |
| 3  | Assign IDs & Passwords               | Functions, Special Functions, Function, Assign IDs & Passwords                       | Assign IDs and Passwords              | People, Students, Student Account Management, Assign II    |
| 4  | 3rd Party Configuration              | Setup, District, Plugins, 3rd Party Configuration                                    | Centris Group and Geocode Parameters  | District Management, Applications, Additional Application  |
| 5  | Absentee Report                      | Functions, Attendance, Reports, Absentee Report                                      | Absentee Report                       | Attendance, Attendance Reports, Absentee Report            |
| 6  | Academic                             | Setup, District, Grading, Grade Scales, Academic                                     | Academic Grade Scales                 | District Management, Academics, Grades, Academic Grad      |
| 7  | Academic and Career Plan Programs    | Setup, District, Academic and Career Plans, Academic and Career Plan Setup           | Academic and Career Plans for Schools | District Management, Postsecondary Plans, Academic and     |
| 8  | Access to Page Permissions           | Setup, System, Security, Access to Page Permissions                                  | Enable Page Permissions               | System Management, System Security, Page Management        |
|    |                                      | Setup, District, Discipline and Log Entries, Incident Management, Action Association |                                       |                                                            |
| 9  | Action Association Setup             | Setup                                                                                | Incident Action Association           | District Management, Behavior, Incident Action Association |
| 10 | AppSwitcher Settings                 | Setup, System, Server, AppSwitcher Settings                                          | Enable AppSwitcher                    | District Management, Applications, Additional Application  |
|    |                                      | Functions, Special Functions, Function, Fee Functions, Assess Course Enrollment Fees |                                       |                                                            |
|    |                                      | Functions, Special Functions, Function, Group Functions, Functions, Fee Functions,   |                                       |                                                            |
| 11 | Assess Course Enrollment Fees        | Assess Course Enrollment Fees                                                        | Removed from District Context         | Removed from District Context                              |
|    |                                      | Functions, Special Functions, Function, Fee Functions, Assess School Enrollment Fees |                                       |                                                            |
|    |                                      | Functions, Special Functions, Function, Group Functions, Functions, Fee Functions,   |                                       |                                                            |
| 12 | Assess School Enrollment Fees        | Assess School Enrollment Fees                                                        | Removed from District Context         | Removed from District Context                              |
| 13 | Asset Inventory                      | Setup, District, Asset Tracking, Asset Inventory                                     | Asset Inventory                       | District Management, Assets, Asset Inventory               |
| 14 | Asset Management                     | Setup, District, Asset Tracking, Asset Management                                    | Assets                                | District Management, Assets, Assets                        |
| 15 | Assign New Student Numbers           | Setup, System, Data Management, Assign New Student Numbers                           | Assign New Student Numbers            | People, Students, Student Account Management, Assign N     |
| 16 | At Risk                              | Functions, Dashboard, At Risk                                                        | At Risk Students                      | Data and Reporting, School Reports, At Risk Students       |
| 17 | At Risk Setup                        | Setup, District, Analytics, At Risk Setup                                            | At Risk Parameters                    | System Management, Reports, Dashboard, At Risk Parame      |
| 18 | Attempt Types                        | Setup, District, Grading, GPA Calculations, Attempt Types                            | GPA Attempt Types                     | District Management, Academics, GPA, GPA Attempt Type      |
| 19 | Attendance Count                     | Functions, Attendance, Reports, Attendance Count                                     | Attendance Count                      | Attendance, Attendance Reports, Attendance Count           |
| 20 | Attendance Tracking and Notification | Setup, District, Attendance, Attendance Tracking and Notification                    | Removed: navigational page            | Removed: navigational page                                 |
| 21 | Aut Comm Setup                       | Setup, System, Data Management, AutoComm Setup                                       | AutoComm Records                      | System Management, Data, AutoComm Records                  |
| 1  | SCHOOL DISTRICT +                    | · · · · · · ·                                                                        |                                       |                                                            |

# Differentiation between registration for courses and enrollments

## into schools.

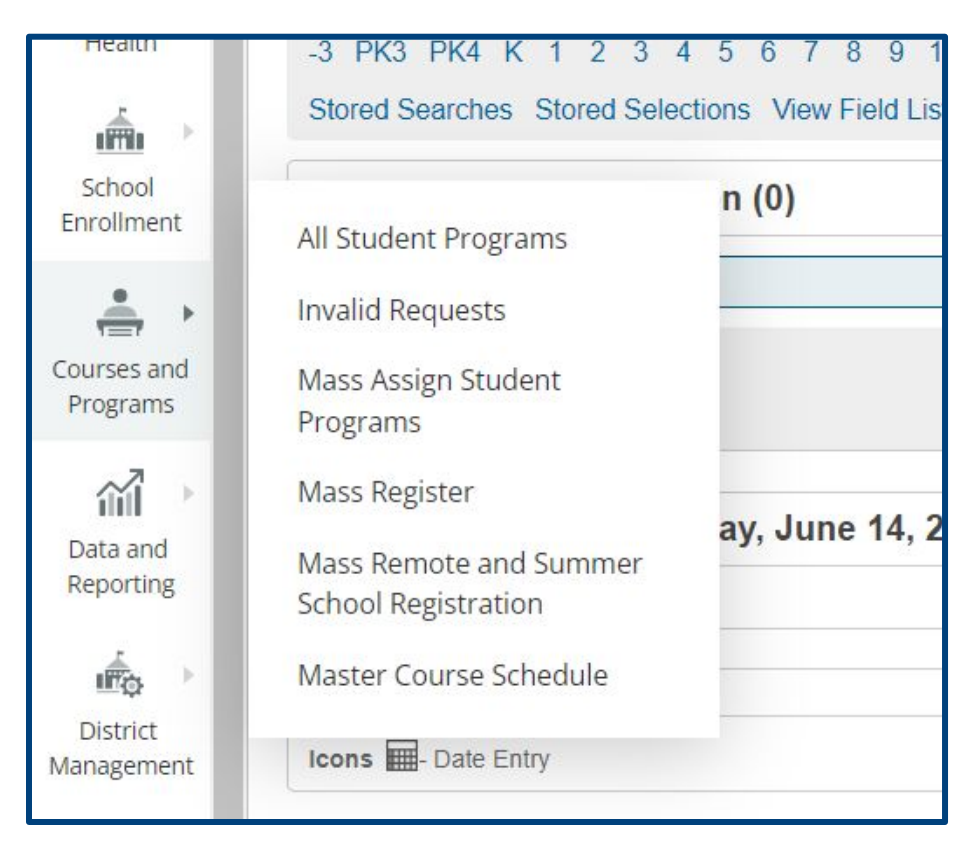

| Attendance              | Chudente All a                                                                |                  |
|-------------------------|-------------------------------------------------------------------------------|------------------|
| Health                  | Enroll New Student                                                            | 567              |
| School<br>Enrollment    | Enrollment Summary<br>Mass Re-enroll in School<br>Mass Transfer Out of School | ns View<br>n (0) |
| Courses and<br>Programs | Next School Indicators<br>Provisional Enrollment                              |                  |
| Data and<br>Reporting   | Set Next School Indicator<br>Set Summer School Indicator                      | ay, Jur          |
|                         | ·                                                                             |                  |